# CRÉER MON ESPACE CONNECTÉ EN LIGNE

www.monservicechauffage.fr

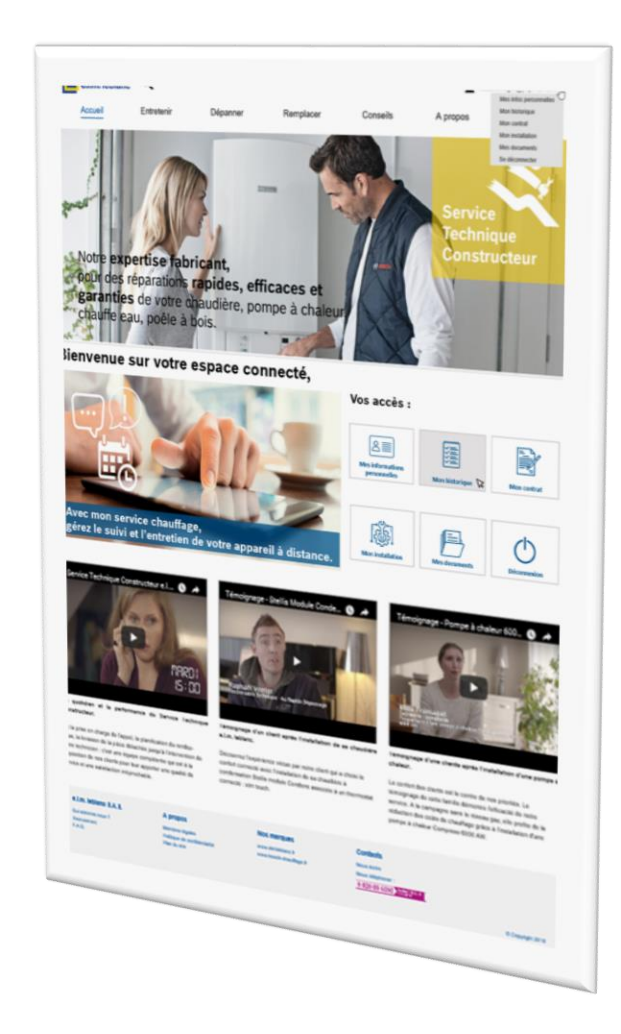

Le Service Technique Constructeur

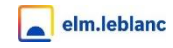

# Ma première connexion sur le site www.monservicechauffage.fr

Vous venez de recevoir un e-mail de première connexion pour le site www.monservicechauffage.fr ou vous souhaitez tout simplement vous inscrire sur le site ? Nous vous accompagnons dans cette démarche.

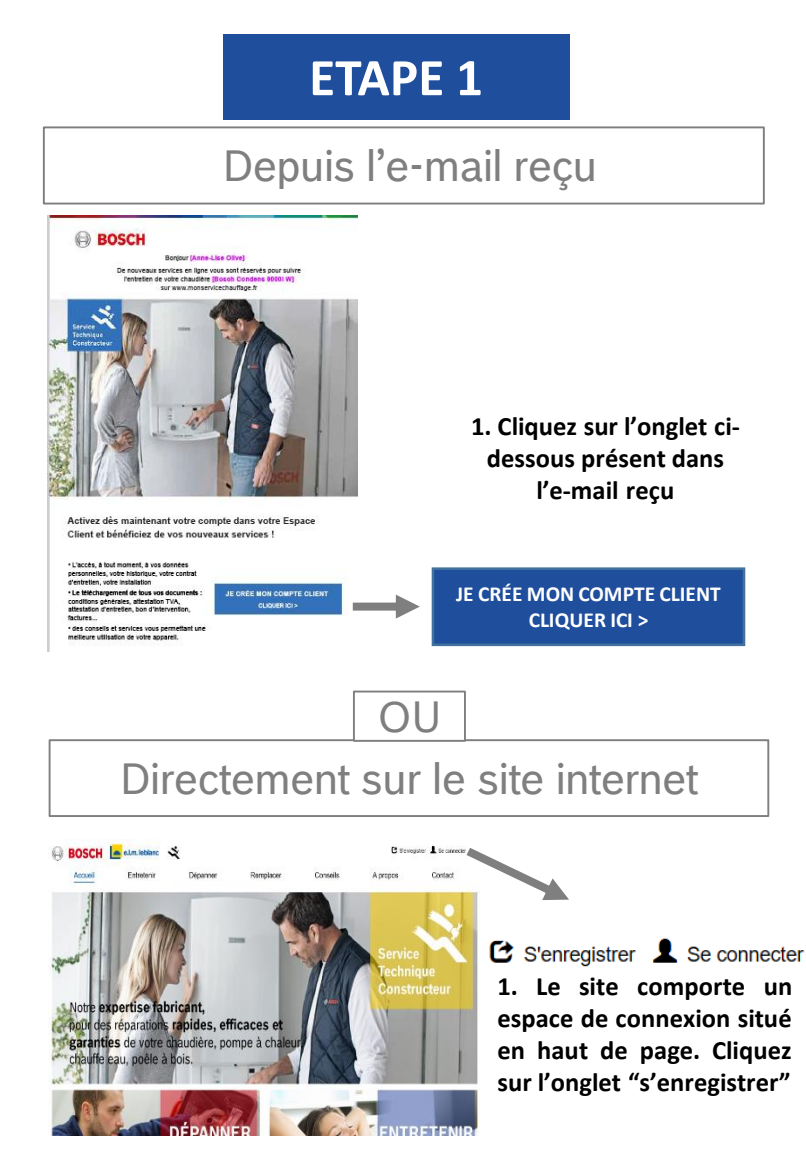

BOSCH

# ETAPE 2 Création de l'espace client connecté Dans les 2 cas cités pour l'étape 1, la page suivante s'affichera en étape 2. BOSCH S'inscrire J'accepte les dispositions

#### 2. Il vous faudra alors :

- Saisir votre adresse e-mail dans le champs dédié
- Choisir un mot de passe
- Confirmer le mot de passe
- Cocher « j'accepte les dispositions » et cliquer sur s'inscrire

## ETAPE 3

### Confirmation du compte crée

**3.** Afin de finaliser votre connexion et rattacher votre contrat à votre espace client, il vous sera demandé de saisir votre numéro de contrat.

| BOSCH                                                                                             | e.I.m. leblanc \prec                                                                              | *                                                                 |                                                                   |                                           | 1                               |
|---------------------------------------------------------------------------------------------------|---------------------------------------------------------------------------------------------------|-------------------------------------------------------------------|-------------------------------------------------------------------|-------------------------------------------|---------------------------------|
| Accueil                                                                                           | Entretenir                                                                                        | Dépanner                                                          | Remplacer                                                         | Conseils                                  | A propos                        |
| Afin de pouvoir utiliser les ser<br>Merci de saisir ci-dessous l'ac<br>Adresse email associée à v | vices associés à votre compte<br>dresse e-mail utilisée lors de la<br>otre contrat <sup>*</sup> : | e, il est nécessaire d'associer<br>a souscription de votre contra | votre compte Bosch à votre ad<br>at, ainsi que votre numéro de co | tresse e-mail utilisée lors de<br>intrat. | la souscription de votre contra |
| dentifiant de votre contrat <sup>4</sup>                                                          |                                                                                                   | Adres                                                             | sse email assoc                                                   | ciée à votre c                            | ontrat" :                       |
|                                                                                                   |                                                                                                   | ldenti                                                            | Identifiant de votre contrat* :                                   |                                           |                                 |
|                                                                                                   |                                                                                                   | Ass                                                               | ocier mon comp                                                    | te client                                 |                                 |

Suite à cette étape, un mail vous sera envoyé pour activer votre espace client connecté, il vous suffira alors de cliquer sur le lien communiqué pour finaliser votre inscription.